## Pozíciók / Új pozíció létrehozása

2014. december 15. 8:44

## Új pozíció indítása:

Közúti pozíció keresése ablakban az Új pozíció felvétele mező bepipálásával, majd az OK gomb megnyomásával

## Új pozíció létrehozható:

- 1. Új üres pozíció felvétele
- 2. Pozíció felvétele pozícióból.
- Álljunk a másolni kívánt pozícióban annak valamely mezőjébe
- Kattintsunk a szűrés gombra, majd ott az új tételre
- Válasszuk a Pozícióból pozícióba másolás lehetőséget és nyomjuk meg az OK gombot
- 3. Pozíció felvétele sablonból: ez a funkció jelenleg nem érhető el

## Pozíciószám kiadása (mezők leírása):

- 1. alapesetben üres, átállítható AJ-re, ebben az esetben Ajánlatot készítünk, majd abból lesz pozíció létrehozva később.
- 2. pozíció kétbetűs kódja, mely a relációtól és a fuvar típusától függ (Pozíciószámok táblázatban)
- 3. pénzügyi periódus, alapbeállításként az év.
- 4. az éven belül a hónap. Azt a hónapot ajánlja fel, amit az adott felhasználó az eggyel korábban felvett pozíciónál választott (?!) **FIGYELEM!** Azt a hónapot kell kiválasztani, amelyben az adott pozíció (várható) teljesítési dátuma lesz.